## Lekcja nr 26 MAŁPIE FIGLE (cz. l)

- 1. Możliwość sterowania duszkiem daje np. oprogramowanie klawiszy ze strzałkami.
- 2. Można wykorzystać polecenia:
  - a. KIEDY KLAWISZ "X" NACIŚNIĘTY,
  - b. USTAW KIERUNEK NA...,
  - c. PRZESUŃ O "Y" KROKÓW.
- 3. Po wstawieniu nowego duszka można go zmniejszyć lub powiększyć.
- 4. Dla każdego duszka można napisać oddzielny skrypt.
- 5. Za pomocą polecenie **USTAW STYL OBROTU** można określić w jaki sposób duszek ma się obracać.
- 1. Zakres materiału: str. 81 83.
- 2. Otwórz Scratcha.
- 3. Obejrzyj film http://www.1.wrzesnia.pl/Korona/Klasa\_4/tlo.mp4
- 4. Poniżej sceny (z lewej strony) możesz skorzystać z narzędzi:
  - a. Wybierz tło z biblioteki aby wstawić gotowe tło,
  - b. Namaluj nowe tło aby stworzyć własne tło
- 5. Obejrzyj film <a href="http://www.1.wrzesnia.pl/Korona/Klasa\_4/kostium.mp4">http://www.1.wrzesnia.pl/Korona/Klasa\_4/kostium.mp4</a>
- 6. Poniżej sceny (z prawej strony) możesz skorzystać z narzędzi:
  - a. Wybierz duszka z biblioteki aby wstawić gotowego duszka,
  - b. Namaluj nowego duszka aby stworzyć własnego duszka.
- Za pomocą ww. narzędzi stwórz obrazek podobny do rys. 2 na str. 82.
  Na tym samym rysunku są przedstawione narzędzia, które służą do powiększania i zmniejszania duszka. Wypróbuj je.
- 8. Obejrzyj film http://www.1.wrzesnia.pl/Korona/Klasa\_4/ruch.mp4
- 9. Obejrzyj film http://www.1.wrzesnia.pl/Korona/Klasa\_4/ruch\_w\_prawo.mp4
- 10. Dla duszka-małpki utwórz dwa skrypty, dzięki którym będzie można nim sterować w prawo i w lewo (rys. 4 i rys. 5 na str. 83).
- 11. Klikając w literkę "i" na ikonce duszka pod sceną można zadeklarować styl obrotów duszka.
- 12. Zapisz skrypt pod nazwą "małpka".

## ZADANIE DOMOWE

1. OWOZM: zad. 1 str. 87.

## DLA CHĘTNYCH

1. BRAK.